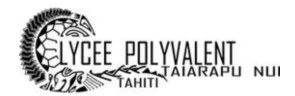

# UTILISER LA MESSAGERIE ROUNDCUBE DU LYCÉE

Toutes personnes pouvant se connecter à l'ENT du lycée Taiarapu Nui a, automatiquement, une adresse mail de créée login@i-lyctara.itereva.pf

Grâce à cette messagerie intégrée à l'ENT du lycée, vous ne pourrez envoyer des messages qu'aux personnes fréquentant le lycée (professeurs, personnels administratif, élèves, responsables légaux).

### 1 – L'ACCÈS À LA MESSAGERIE ÉLECTRONIQUE

Pour avoir accès à la messagerie, il faut aller sur le site web du lycée <u>https://www.lyceetaiarapu.com/</u>

- o Onglet Continuité pédagogique,
- Rubrique : *Outils 3 : Environnement numérique de travail ENT*

### Outil 3 : Environnement Numérique de Travail (ENT)

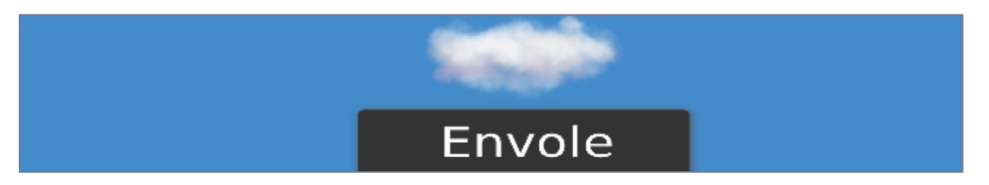

Cliquer sur la vignette ou le lien ci-dessous puis connectez-vous avec votre identifiant et votre mot de passe (ceux des sessions informatiques au lycée).

#### https://ent.lyctara.itereva.pf/

Vous pourrez télécharger des ressources (cours, exercices, vidéos...) que vos professeurs n'auront pas pu mettre sur Pronote.

Renseignez-vous directement auprès des professeurs qui utilisent cet outil avec vous en cas de difficulté.

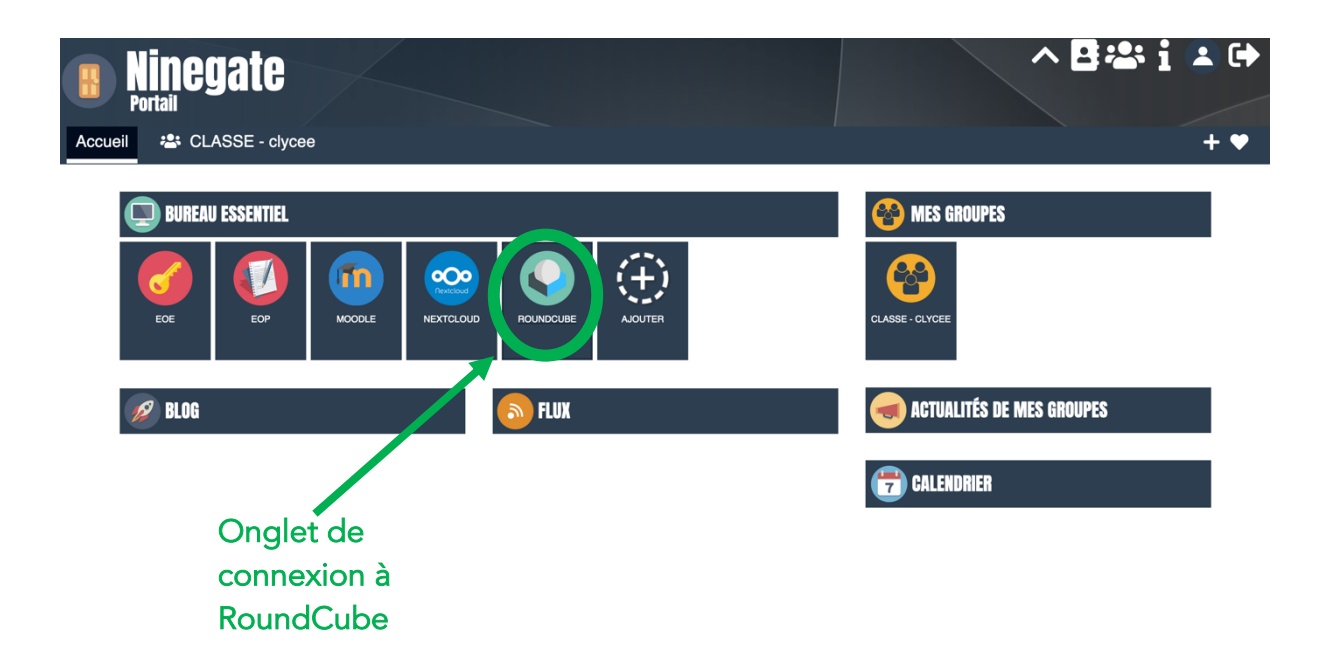

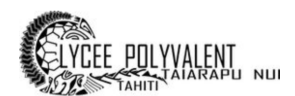

## 2 – LES PRINCIPALES FONCTIONS DE LA MESSAGERIE

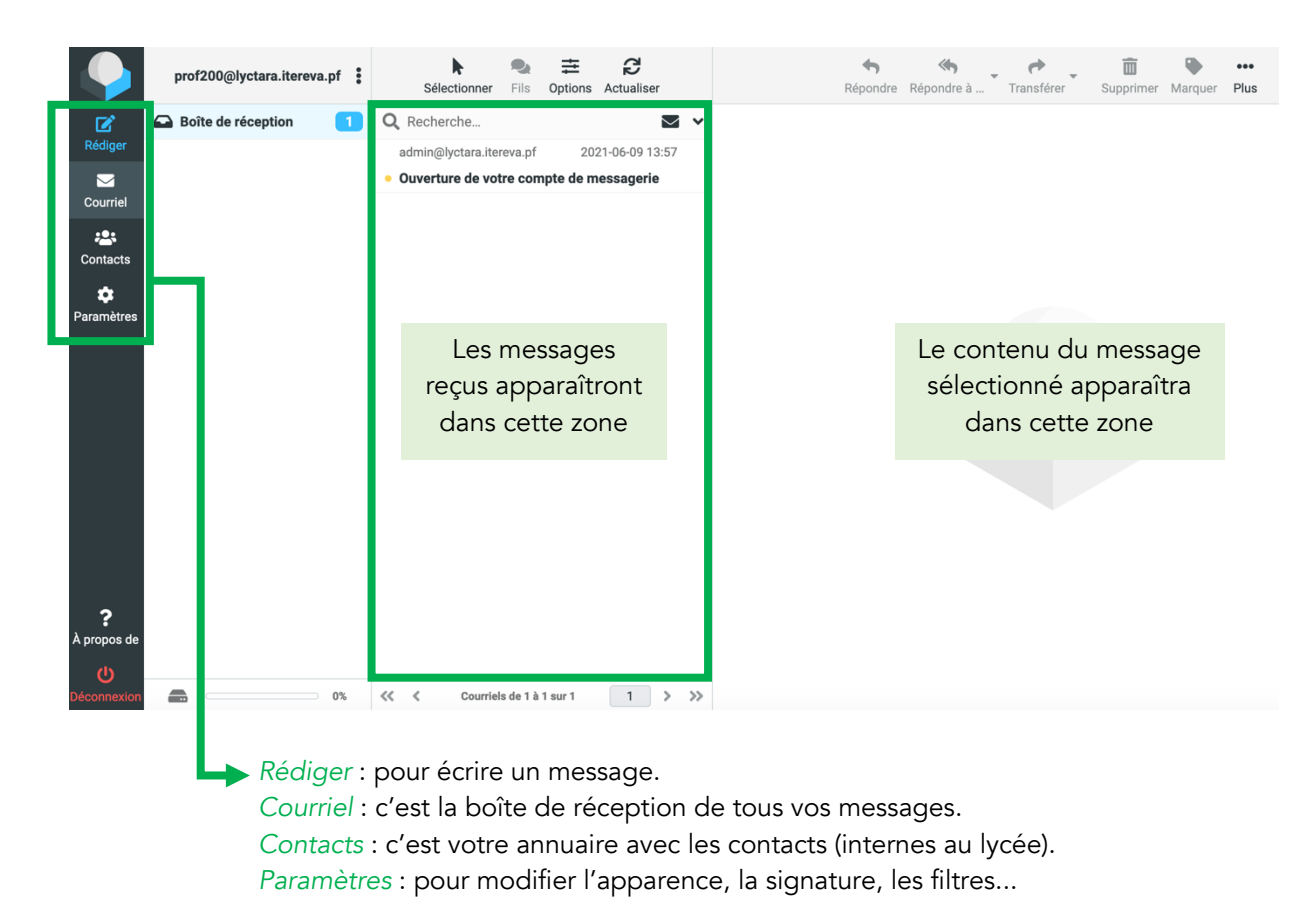

## 3 – POUR RÉDIGER / ENVOYER UN MESSAGE

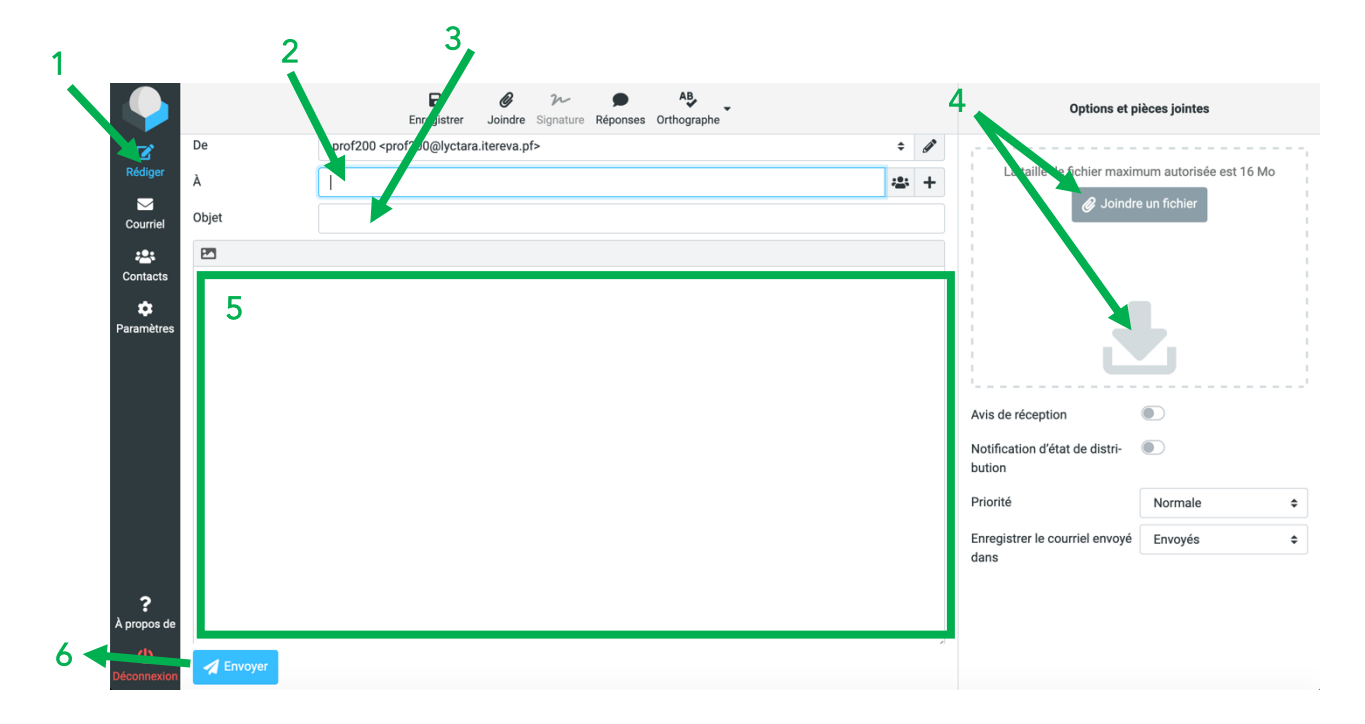

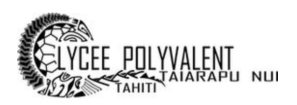

- (1) Cliquer sur « Rédiger »
- (2) Positionner le curseur de la souris sur la case « À ». Ecrire les premières lettres du nom du destinataire du message (la personne à qui vous souhaitez l'envoyer) puis sélectionner la bonne personne

(3) Positionner le curseur de la souris sur la case « Objet »

Tout message envoyé à un professeur doit comporter dans cette case, au minimum :

- Votre prénom/nom
- Votre classe
- Le sujet du travail demandé

Par exemple : « Mareta Pito- 2°1 - Rédaction »

(4) C'est la zone de rédaction de votre message.

Attention, il ne faut pas oublier certaines règles de politesse lorsque l'on communique par messagerie :

- « Bonjour, »

- Contenu du texte : vous expliquez pourquoi vous envoyez ce message (« *Je vous* rends mon devoir de français... »).

- On n'oublie pas la formule de politesse (ex. : Cordialement, ...).
- Votre signature (ex. : Prénom Nom Classe).

Astuce : n'hésitez pas à vous servir du correcteur d'orthographe situé en haut de page

- (5) Pour joindre un document à votre message, il faudra utiliser la fonction « Joindre un fichier » située sur la droite.
  - Cliquer sur « Joindre un fichier ».
  - Une fenêtre s'ouvre, vous proposant de choisir le fichier à envoyer.
  - Dans la zone de gauche, sélectionner l'endroit où vous avez

enregistré votre travail (par défaut, c'est souvent dans « Documents »).

- Puis double-cliquer sur le fichier à envoyer dans la zone de

droite (ou cliquer 1 fois gauche sur votre fichier puis sur « Ouvrir »).

- Votre fichier, une fois téléchargé et joint à votre message, apparaîtra dans la zone juste au-dessous le bouton « Joindre un fichier ».

En cas d'erreur de fichier, vous n'avez qu'à cliquer sur la poubelle pour le supprimer (et recommencer l'étape 5).

(6) Après avoir relu l'ensemble de votre message et avoir vérifié tous les éléments essentiels (destinataire, nom/prénom/classe, descriptif du travail demandé, fichier joint), vous n'avez qu'à « Envoyer » votre message